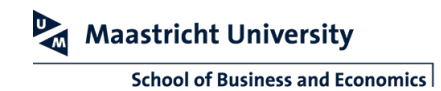

## **OPERATING THE CRESTRON PANELS**

A separate controller controls the bigger education rooms and lecture halls at SBE: the Crestron controller. This manual describes how to control the equipment in the rooms equipped with this kind of controller.

*Note that all functions on the board (power button, volume etc.) are disabled. To control the board, use the Crestron controller.* 

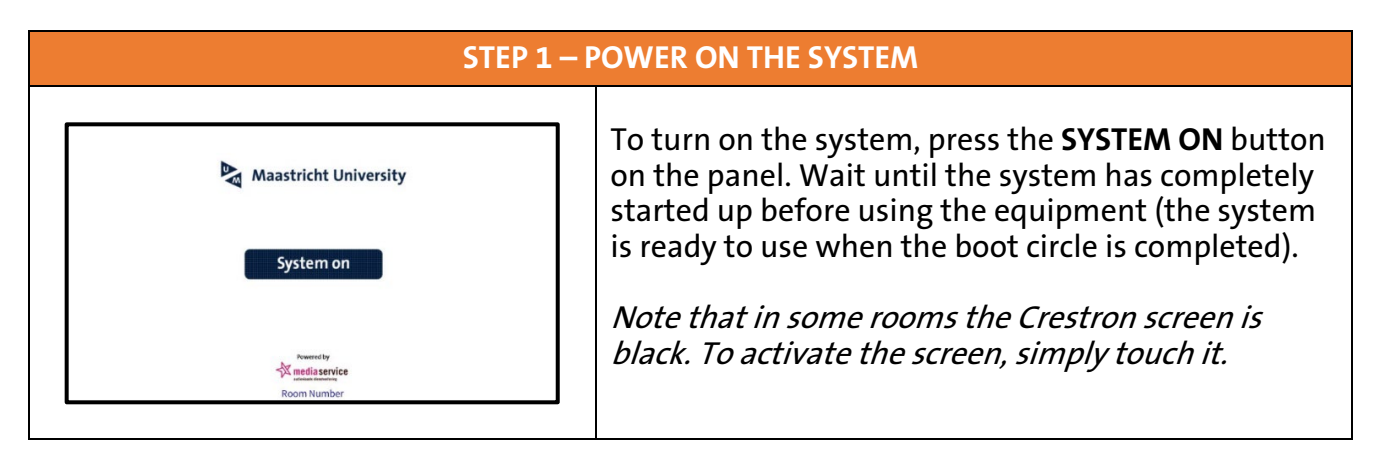

## STEP 2 – CHOOSE YOUR SOURCE By default, the screen will start up with Airtame. To change source, swipe the preferred source from the bottom of the screen (PC, Laptop or Airtame) to the middle (blue) rectangle. Press and hold your finger a second on the preferred source before swiping.

| STEP 3 – USE THE BOARD                      |                                                                                                    |
|---------------------------------------------|----------------------------------------------------------------------------------------------------|
| AIRTAME<br>AIRTAME<br>Airtame<br>PC<br>HDMI | <ul> <li>Airtame Follow the on screen instructions to wirelessly connect your device, or visit <u>www.umpresent.nl</u>. </li> <li>PC Use your UM credentials to login. HDMI Connect your own device with a HDMI cable. Note that you need to bring your own HDMI cable.</li></ul> |